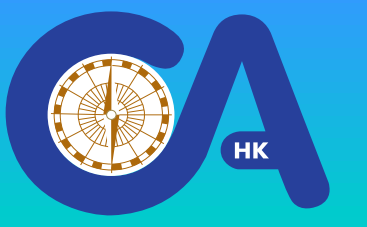

#### COA is using the free Phone App "RaceQs" to monitor COA events for :

- Checking of boats' start times
- Checking whether boats are sailing according to the set course routes
- Checking of boats' times when crossing the Gate lines
- Checking of boats' finish times
- Using of the RaceQs recorded times to calculate boats' results in COA events

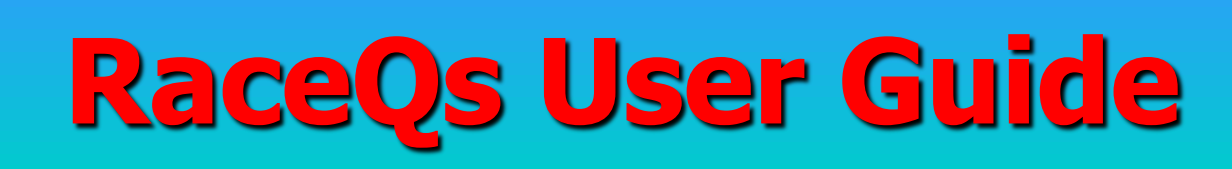

нк

**RaceQs App can be downloaded from :** • Apple Store Google Play • Other App stores **RaceQs App can be downloaded to :** • iPhones • iPads / Android Pads • Android Phones • Other Phone systems

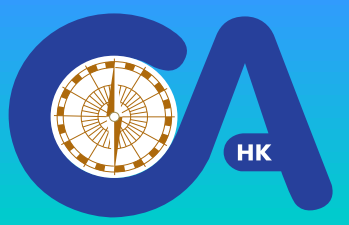

#### **Warning to Android Device Users:**

# RaceQs App cannot be downloaded to Android devices with the newest Android OS version

If your Android device's software have been updated to the newest version (usually automatically) before you download the RaceQs, you cannot download RaceQs App to your device

If you have not downloaded the RaceQs App to your Android devices yet, please download RaceQs App, and inform your teammates to download it, ASAP

# RaceQs User Guide Notes for RaceQs Behavior (1)

#### RaceQs can be run under GPS function only

- You must activate GPS for opening RaceQs. However, it can be functioning with or without phone's data service,
- GPS is hunger for energy, if the boat has USB charging function, connect the charging to the phone / Pad during the recording

#### Boat's track records may be stopped in the middle of the boat's trip.

 it is recommended to use a dedicated phone / Pad to use for RaceQs recording and do not use the same phone / Pad for other services (e.g. phone / message) if possible.

#### **Notes for RaceQs Behavior (2)**

- All GPS position data has deviation as the position plotting is random within the area of set circle diameter of your phone / Pad / Chart Plotter
  - GPS deviations between your Phone / Pad / Chart Plotter may not be the same, therefore :
  - Do not sailing to the edge of the set line ends of the Start / Gates / Finish lines.
  - RaceQs record may plot you outside of the lines and affect your sailing results (i.e. DNS / DNF) !!!

# НК

# **RaceQs User Guide**

#### **Notes for RaceQs Behavior (3)**

- Do Not use the "Preset Start" functions in RaceQs
  - It may not work. If it does not activate as set, you will have NO track record for your boat (i.e. DNS)

#### If you are in Macau Races :

- start RaceQs Track recording from leaving your berths in HK / Macau until you arrived Macau / home base in HK
- Connect dedicated phones / pads to USB charging source to record the boat's track (>40 nm distance)
- **DO NOT USE the device for other functions**

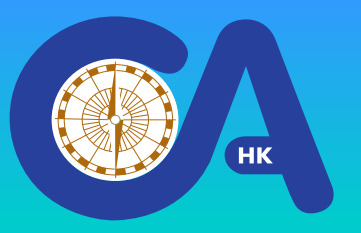

#### **Download & Set up "RaceQs"**

Download the app "RaceQs" before the event day

**Register an account** with **RaceQs** system

| SUN Mobile   | 0K/s ≵ 🛜 | <b>, 1  9</b> 2% 🔳 | 12:06 |
|--------------|----------|--------------------|-------|
| ( 턱 Register |          |                    |       |
| NAME         |          |                    | ٦     |
| EMAIL        |          |                    |       |
| PASSWORD     |          |                    |       |
|              |          |                    |       |
| REGISTER     |          |                    | i     |
| FACEBOOK     |          |                    | i     |
|              |          | NGIN               |       |

Login to the RaceQs system

| SUN Mobile 🛛                                                    | OK/s \$ 후 📶 91% 🔲 12:11 |  |
|-----------------------------------------------------------------|-------------------------|--|
| EMAIL                                                           |                         |  |
| PASSWORD                                                        |                         |  |
| LOGIN                                                           |                         |  |
| FACEBOOK                                                        |                         |  |
| <u>DON'T HAVE AN ACCOUNT? SIGN UP</u><br>Skip Login <b>&gt;</b> |                         |  |

#### Register the details of your boat

| SUN Mobile 📓                         | 0K/s <b>≵</b> | <b>,   </b> 92% 🔲 | 12:07 |
|--------------------------------------|---------------|-------------------|-------|
| < 📮 Boat                             |               |                   |       |
| ldentify your boat in the regatta pl | ay.           |                   |       |
|                                      |               |                   |       |
| GA                                   |               |                   |       |
| 1135                                 |               |                   |       |
| 34                                   |               |                   | 1     |
|                                      | Γι            |                   |       |
| $\bigcirc$ Meter $\bigcirc$          | FOOT          |                   |       |

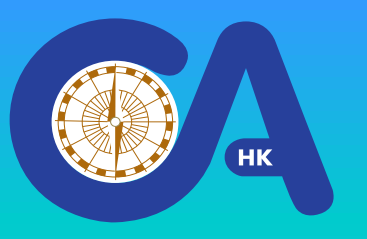

### RaceQs User Guide Download & Set up "RaceQs" Set up settings in RaceQs

#### In the Main page, Click Setting button

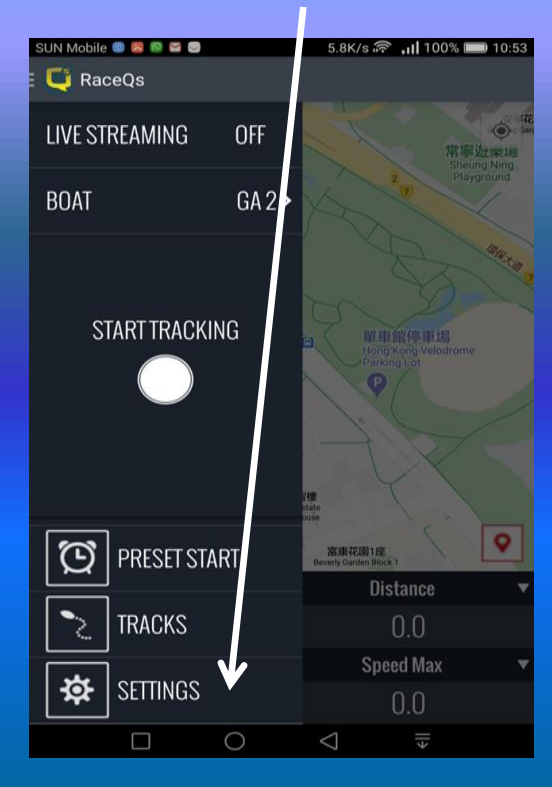

#### 12:19 33° The settings ROLL, PITCH, YAW Auto > Auto > Au

**Click Auto** 

Shutoff arrow

#### Set the values as these samples

| 12:20 🖬 ३३°<br>रू- महा ना                                                                    | 81%  |
|----------------------------------------------------------------------------------------------|------|
| < 📮 Auto shutoff                                                                             |      |
| Control automated tracking shutdown to prese<br>battery life and avoid unnecessary tracking. |      |
| BATTERY IS LESS THAN                                                                         | 10%  |
|                                                                                              |      |
| SPEED EXCEEDS                                                                                | 98kn |
| RECORDING TIME                                                                               | (24h |
|                                                                                              |      |

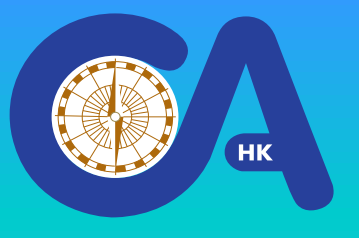

**On the event Day, before you leave your base mooring / berth to the start line, turn on your phone's GPS and :** 

Login to the RaceQs system Go to Main Page & select "Start Recording"

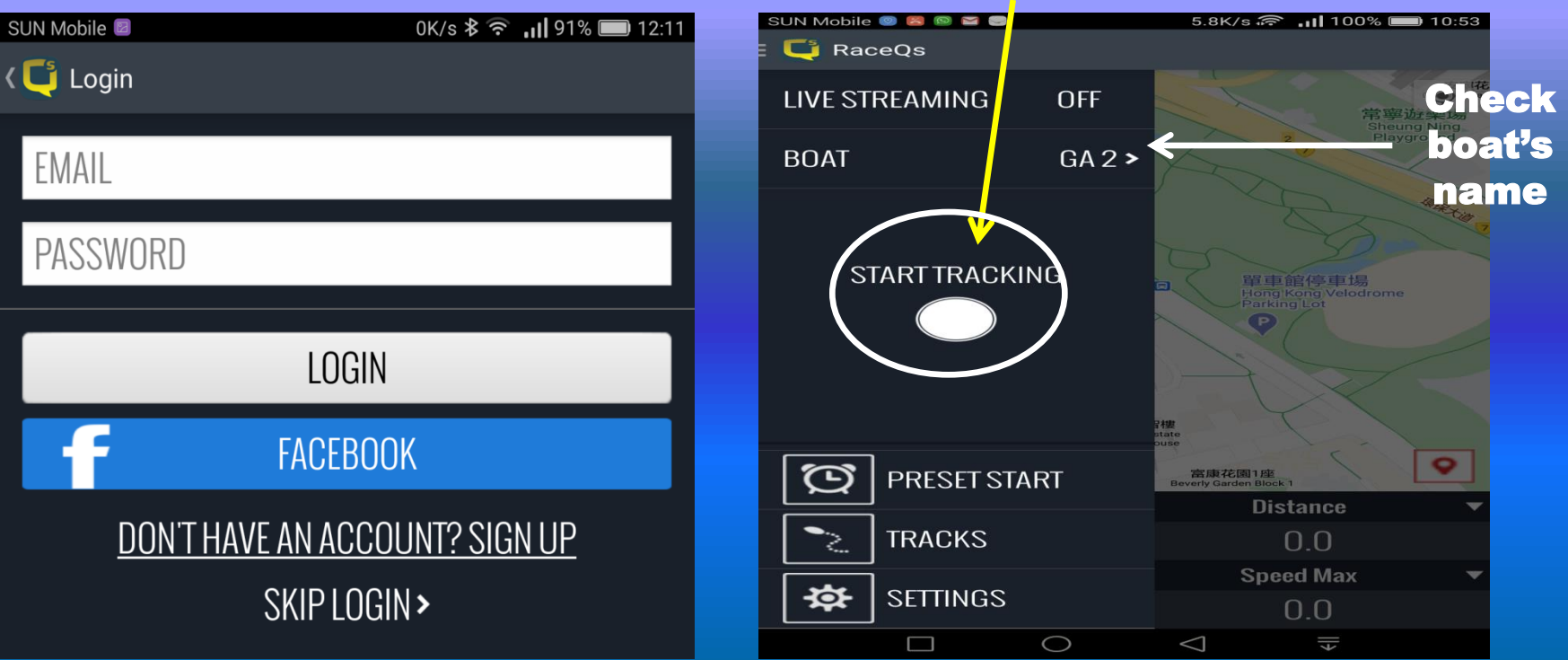

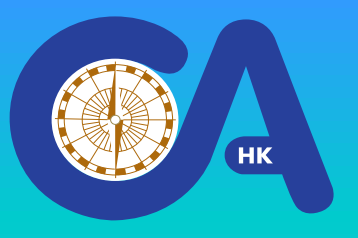

#### **Red button will blink** to show recording UN Mobile 💿 📮 🖾 🖾 2.3K/s 🛜 📶 100% 🔲 10:54 📑 RaceQs 00:00:21 尖沙咀 0 灣仔 海洋公園 小西灣 TAI TAM 石澳郊野公園 海怡坐廊 淺水灣 赤柱 STANLEY 蒲台島 0 Google **Elapse Time** Distance $\mathbf{\nabla}$ 00:00:21 0.0 **Speed Avg** V Speed Max 0.0 0.0 0 $\triangleleft$

You can then keep on running the "RaceQs" App. and start your sailing to complete the Rally course

Remember to keep the GPS of the phone / Pad turning on and <u>do not use</u> that phone / Pad for other purposes if possible !!!

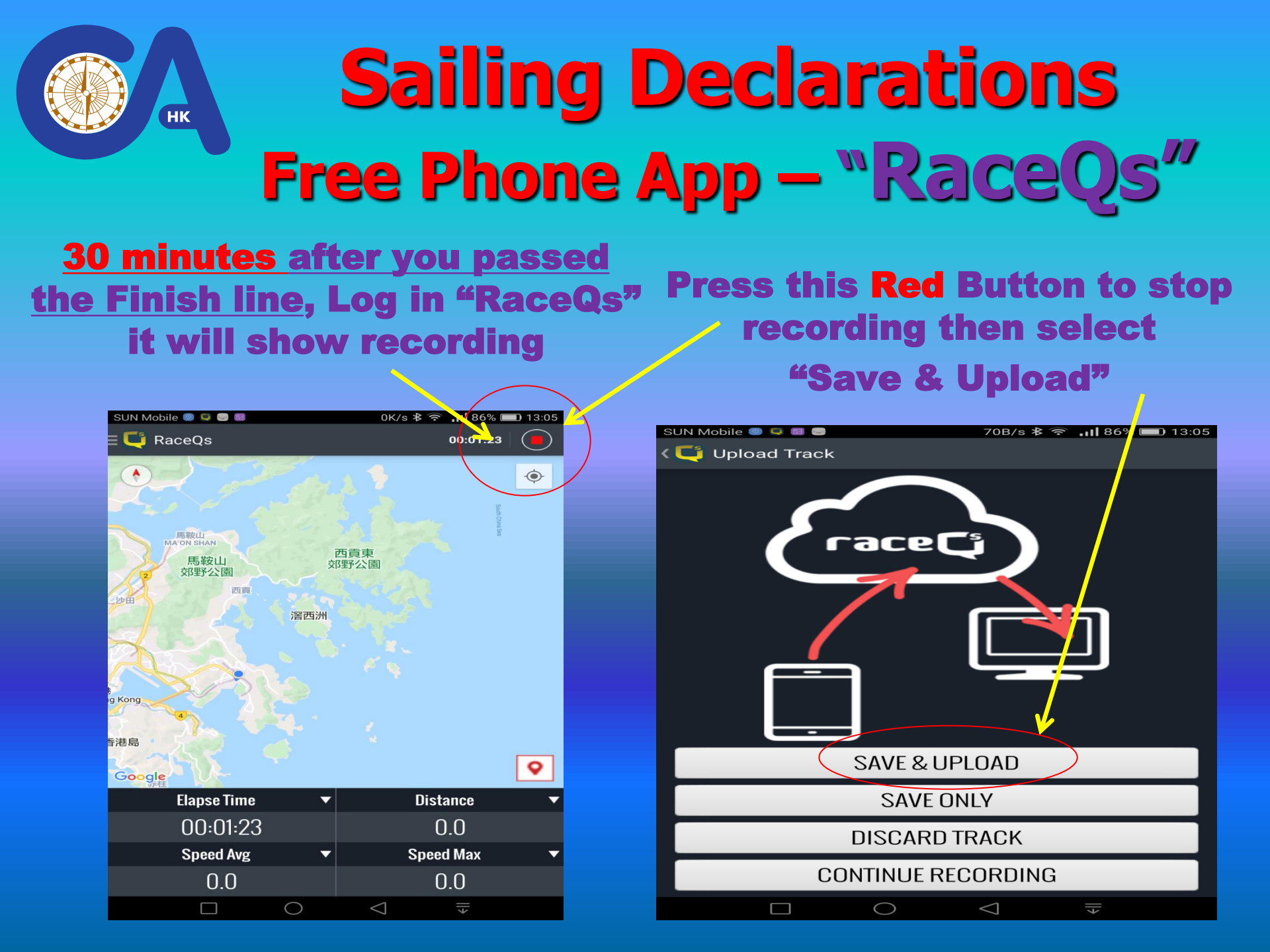

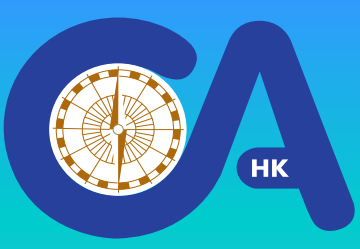

#### After saved & uploaded :

Go to Main Page & select "Tracks"

#### Select the track for The Event Date

| SUN Mobile 💿 🗟 🗟 🖴<br>E 텍 RaceQs |                   | 5.8K/s 🛜 📶 100% 📼 10:53                                  |
|----------------------------------|-------------------|----------------------------------------------------------|
| LIVE STREAMING                   | OFF               | 一一一一一一一一一一一一一一一一一一一一一一一一一一一一一一一一一一一一一                    |
| BOAT                             | GA 2 >            | 2 Playground                                             |
| START TRACKI                     | NG                | 中国<br>中国<br>中国<br>中国<br>中国<br>中国<br>中国<br>中国<br>中国<br>中国 |
| DRESET ST                        | AR <mark>T</mark> | 常康花園1度<br>Beverly Garden Block.1                         |
| TRACKS                           |                   | 0.0                                                      |
| SETTINGS                         |                   | Speed Max 🔻<br>0.0                                       |
|                                  | 0                 | $\bigtriangledown$ $\Downarrow$                          |

| 16:55 🎇     |           |                            | ≅• Crea ant 84% ∎    |
|-------------|-----------|----------------------------|----------------------|
| 🕻 💭 Tracks  |           |                            |                      |
| 週四,9月<br>GA | ョ 17, 20  | 20 15:16<br>13.0           | ©<br>02:39:01        |
| 週—,8月<br>GA | ∃ 31, 20  | 20 11:00<br>0.0            | <b>e</b><br>00:38:27 |
| 週六,8月<br>GA | ∃ 29, 20  | 0 <b>20 12:0</b> 0<br>10.1 | ) 🗢<br>03:00:04      |
| 週六,7月<br>GA | 3 11, 202 | 20 15:39<br>11.7           | o2:06:45             |
| 週六,7月<br>GA | 3 11, 202 | 2 <b>0 11:42</b><br>15.3   | ©<br>03:49:35        |
| 週四,6月<br>GA | ∃ 25, 20  | 0 <b>20 16:28</b><br>5.6   | o1:30:47             |
| 週四,6月<br>GA | ∃ 25, 20  | 0 <b>20 10:0</b> 3<br>5.6  | o1:05:32             |
| 週六,6月<br>GA | ョ 13, 20  | 20 11:00<br>0.0            | e<br>02:25:35        |
| 111         | (         | $\bigcirc$                 | <                    |

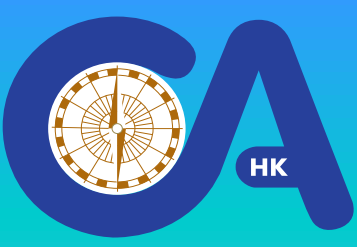

### **Sailing Declarations Free Phone App – "RaceQs"** After saved & uploaded :

#### Ensure that there is a green tick here, If not, click the Upload again

| 16:57 🖼 隠  |        | 🦡 🖓 all 84% 🛢                 |
|------------|--------|-------------------------------|
| < 덕 Track  |        |                               |
| BOAT       |        | GA >                          |
| START TIME | 週六,8月  | 29, 2020 12:00                |
| DURATION   |        | 03:00:04                      |
| DISTANCE   |        | 10.1                          |
| MAX SPEED  |        | 6.7                           |
| UPLOADED   | 週四,1月  | 1 01, 1970 0 <del>9 0</del> 0 |
|            | UPLOAD |                               |
|            | EMAIL  |                               |
|            | DELETE |                               |
| 111        | 0      | <                             |

#### For Speed Races, take screen dump & post this screen to the Event WhatsApp Group

| 16:57 🖬 隠  |        | 🥽 Vall 111 84% 💼 |
|------------|--------|------------------|
| < 덕 Track  |        |                  |
| BOAT       |        | GA >             |
| START TIME | 週六,8月  | 29, 2020 12:00   |
| DURATION   |        | 03:00:04         |
| DISTANCE   |        | 10.1             |
| MAX SPEED  |        | 6.7              |
| UPLOADED   | 週四,1月  | ∃ 01, 1970 08:00 |
|            | UPLOAD | ~                |
|            | EMAIL  |                  |
|            | DELETE |                  |
| 111        | 0      | <                |

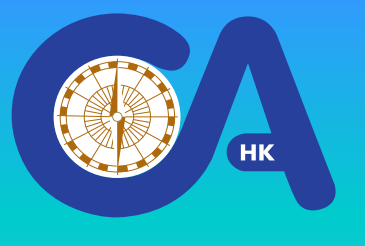

Sailing Declaration process completed !! No need to take photo of your GPS Data

Please use at least 2 phones / Pads to record your sailing track

& upload ALL the boat's track records to the RaceQs System

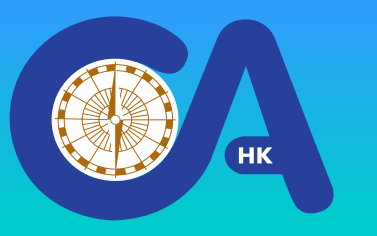

#### **Important Notes :**

#### Do Not use the "RaceQs" App for navigation. It only records the track data of your boat's route !!!

Follow Sailing Instructions and refer to your GPS / Chart Plotter time & position data for navigation !!!